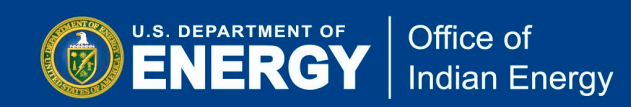

## Office of Indian Energy Funding Opportunity Exchange

# IE-Exchange User Guide for Applicants February 2023

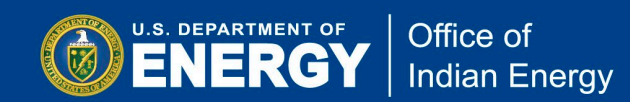

## **Table of Contents**

| Welcome to the Office of Indian Energy1                   |
|-----------------------------------------------------------|
| About the Office of Indian Energy1                        |
| About the Funding Opportunity Announcement (FOA) Process1 |
| About This Guide2                                         |
| Need Assistance?2                                         |
| Questions about a current FOA?2                           |
| Questions about the Exchange system?2                     |
| Getting Started with IE-Exchange                          |
| Registration3                                             |
| Unique Entity Identifier (UEI) Number4                    |
| Password Recovery5                                        |
| Account Recovery5                                         |
| My Account6                                               |
| Current Funding Opportunities6                            |
| FOA Submission Process7                                   |
| Application7                                              |
| Creating The Application9                                 |
| Submitting a Complete Application16                       |
| Share Access to Submissions with Other Users18            |

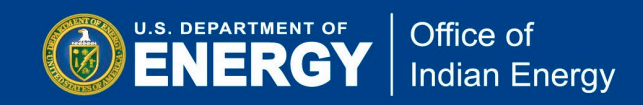

## Welcome to the Office of Indian Energy

#### **About the Office of Indian Energy**

The mission of the Office of Indian Energy Policy and Programs is to maximize the development and deployment of energy solutions for the benefit of American Indians and Alaska Natives.

The Office works within the Department of Energy (DOE), across government agencies, and with Indian tribes and organizations to promote Indian energy policies and initiatives. The Office of Indian Energy performs these functions within the scope of DOE's mission and in support of the federal government's trust responsibility, tribal self-determination policy, and government-togovernment relationships with Indian tribes.

The DOE Office of Indian Energy is charged by Congress under the Indian Tribal Energy Development and Self Determination Act of 2005 (Energy Policy Act of 2005 (EPAct 2005), Title V, § 502, codified at <u>42 U.S.C. § 7144e</u> and <u>25 U.S.C. § 3501</u>, et seq.), to provide, direct, foster, coordinate, and implement energy planning, education, management, conservation, and deliver programs that:

- Promote Indian tribal energy development, efficiency, and use;
- Reduce or stabilize energy costs;
- Enhance and strengthen Indian tribal energy and economic infrastructure relating to natural resource development and electrification; and
- Bring electrical power and service to Indian land and the homes of tribal members located on Indian lands or acquired, constructed, or improved with Federal funds.

#### About the Funding Opportunity Announcement (FOA) Process

The Office of Indian Energy uses Funding Opportunity Announcements (FOAs) as a mechanism to solicit applications on specific Topic Areas as defined in each FOA. The Topic Areas may vary from one FOA to the next to address priorities as determined by DOE leadership. Information on the FOA, application documents, and submittal portal are on <u>IE-Exchange (https://ie-exchange.energy.gov/</u>).

All application submissions must adhere to the form and content requirements defined in the FOA, including all required forms and documents, maximum page limits, and must be submitted on IE-Exchange by the due date and time. The Office of Indian Energy will not review or consider applications submitted through any platform other than IE-Exchange.

The initial review of applications is performed to determine whether they meet the compliance, eligibility, and responsiveness requirements as defined in the FOA. Applications will then be reviewed by subject matter experts against the weighted merit review criteria prescribed in the FOA. Additionally, the Selection Official may also consider program policy factors in determining which applications to select for negotiation of an award. Each FOA describes the compliance

and eligibility requirements, the evaluation and selection process, the merit review criteria, and the program policy factors against which applications will be reviewed.

#### **About This Guide**

U.S. DEPARTMENT OF

Office of

Indian Energy

This guide is intended to assist applicants in using the IE-Exchange system to find information about current and past FOAs, submit applications to FOAs issued by the Office of Indian Energy, and find answers to frequently asked questions specific to a FOA and non-FOA related questions.

If any of the guidance provided in this document is inconsistent or unclear, or if you have suggestions to improve this document, please email your feedback to <u>TribalGrants@hq.doe.gov</u> or call the Office of Indian Energy Helpdesk at 240-562-1352.

#### **Need Assistance?**

The Office of Indian Energy has published responses to <u>Frequently Asked Questions</u> (FAQ) (<u>https://ie-exchange.energy.gov/FAQ.aspx</u>) in <u>IE-Exchange</u> (<u>https://ie-exchange.energy.gov/</u>) for past and current FOAs.

*Questions about a current FOA?* For FOA-specific questions, please check the <u>FAQs</u> (<u>https://ie-</u> <u>exchange.energy.gov/FAQ.aspx</u>) for the specific FOA of interest to see if your question has been answered previously.

If you do not see a response to your question, please submit your questions to <u>TribalGrants@hq.doe.gov</u>. Responses to all questions will be posted to the FOA-specific Frequently Asked Questions page and you will be notified once a response is posted.

#### Questions about the Exchange system?

For technical questions regarding the IE-Exchange system, please review this guide or send an email to <u>ExchangeHelp@hq.doe.gov</u>. If you are on the IE-Exchange site, you can use the 'Contact Us' link at the bottom of each page or 'Exchange Help' at the top of each page.

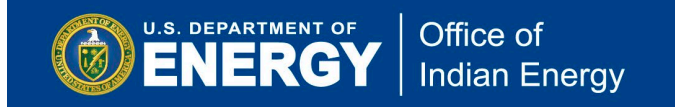

## **Getting Started with IE-Exchange**

#### Registration

If you want to apply to current or future Funding Opportunity Announcements, you must first register as an 'Applicant' on IE-Exchange. To register, go to <u>https://ie-</u><u>exchange.energy.gov/Registration.aspx?rid=new</u> and click the 'New External User' button, as shown below, which will redirect you to Login.gov, where you can either create a new Login.gov account, or use an existing Login.gov account, to create a new IE-Exchange account. Upon completion, you will be directed back to IE-Exchange to complete the registration process, as shown on the following page.

For detailed guidance on how to use Login.gov to either sign in to an existing IE-Exchange account, or to register a new account, see the IE-Exchange User Login Guide, located in the <u>Manuals</u> section of IE-Exchange (<u>https://ie-exchange.energy.gov/Manuals.aspx</u>).

|                                                                                               | or Office of Indian Energy                                                                                                    |                                                                                                    | IE Home   Exchange Help      |
|-----------------------------------------------------------------------------------------------|----------------------------------------------------------------------------------------------------|----------------------------------------------------------------------------------------------------|------------------------------|
| Office of In                                                                                  | dian Energy Funding Oppo                                                                                                    | rtunity Exchange                                                                                                    | Funding Opportunities Search |
| Funding Opportunity<br>Funding Archive<br>Login<br>Register<br>Manuals<br>Questions & Answers | NEW USER REGISTRATION                ·) New External User (Applicant or Reviewer)                 · New DOE Internal or Lab User            Register with Username and Password | pu will be redirected to an external site to create a new Login gov account. You can also use an existing Login gov account if you have one. Upon comple<br>rected back to eXCHANGE to complete the registration process.<br>You will be redirected to an internal DOE site. Upon successful login, you will be directed back to eXCHANGE to complete the registration process.<br>This option will be disabled by 9/30/2022 (date is subject to change), and you will have to register for a Login gov account (External users) or use DOE On<br>continue using eXCHANGE. It's highly recommended that you use one of the above two options to register and avoid any future access interruptions. | Tion, you will be            |

Once you have registered, you can log in to your account, and begin applying to a current FOA.

#### **Unique Entity Identifier (UEI) Number**

IE-Exchange collects the organization's Unique Entity Identifier (UEI) within the Registration Page. The UEI is a 12-character (alpha-numeric) code that uniquely identifies all entities. Any entity registering to do business with the government in terms of contracts or grants and assistance awards is required to have a UEI. Unique Entity IDs are issued by <u>SAM.gov</u> (<u>https://sam.gov/content/home</u>) and are a part of an entity's record in the Entity Information section of SAM.gov.

If you do not know your organization's UEI number, please contact the SAM.gov Entity Registration Electronic Business Primary Point of Contact (E-Biz POC) or Authorized Organization Representative (AOR) for your organization. Users are required to input their UEI number.

| Salutation:<br>First Name: *<br>Last Name: *<br>BUSINESS CONTAG | CT INFORMATION | V      | Title: Organization Type: * Organization: * | ~ |
|-----------------------------------------------------------------|----------------|--------|---------------------------------------------|---|
| Country: *<br>Address: *<br>City: *<br>State: *<br>ZIP: *       | United States  | y<br>y |                                             |   |
| Phone: *<br>Fam<br>IEI Number: * ①                              | mation         |        |                                             |   |
|                                                                 | sername: •     |        |                                             |   |

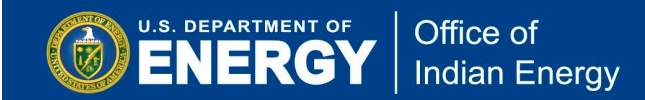

#### **Password Recovery**

If you need assistance with accessing your IE-Exchange account, on the <u>Login page</u> (<u>https://ie-exchange.energy.gov/login.aspx</u>) either select 'Sign in' to be redirected to the Login.gov sign-in page, where you can scroll to the bottom and select 'Forgot your password?', or you can select 'How to Change Login.gov Account/Login Settings', as shown below.

|                                      | GY Office of Indian Energy                                                                                                    | IE Home   Exchange Help                                                                                                    |
|--------------------------------------|----------------------------------------------------------------------------------------------------|----------------------------------------------------------------------------------------------------|
| Office of In                         | dian Energy Funding Opportunity Excha                                                                                                    | nge Search                                                                                                    |
| Funding Opportunity                  | LOG IN                                                                                                    | 🖨 Printable Version                                                                                                    |
| Funding Archive<br>Login<br>Register | Already Registered?                                                                                                    | First Visit?<br>If you do not have an Exchange account, please <u>register here!</u>                                                                                                    |
| Questions & Answers                  | DOE Network Login     Sign in with OneID (DOE Internal Users Only)                                                                                                    | Login.gov Resources                                                                                                    |
|                                      | Legacy Login     Username and Password Login     NOTICE TO USERS: This is a Federal computer system and is the property of the United S     unauthorized) have no explicit or implicit expectation of privacy. Unauthorized or improper u     penalties. By continuing to use this system you indicate your awareness of and consent to t     agree to the conditions stated in this warning.     If you have any technical problems with eXCHANGE, please send an email to ExchangeHe | How to Change Login,gov Account/Login Settings<br>tates Government. This system is for authorized use only. All users (authorized or<br>se of this system may result in administrative disciplinary action and civil and criminal<br>hese terms and conditions of use. CLOSE THIS WINDOW IMMEDIATELY if you do not<br>the subject line. |

#### **Account Recovery**

Your account will be disabled after 60 days of inactivity, in which case you will be notified when attempting to log in to your IE-Exchange account with an 'Account Locked' notice, as shown below. This will automatically prompt a one-time email containing a re-activation link to be sent to the email address associated with the locked IE-Exchange account.

|                                                                                               | Office of Indian Energy                                                                                                    | IE Home   Exchange Help      |
|-----------------------------------------------------------------------------------------------|----------------------------------------------------------------------------------------------------|------------------------------|
| Office of Inc                                                                                 | lian Energy Funding Opportunity Exchange                                                                                       | Funding Opportunities Search |
|                                                                                               |                                                                                                    | E Printable Version          |
| Funding Opportunity<br>Funding Archive<br>Login<br>Register<br>Manuals<br>Questions & Answers | Account Locked due to inactivity. An email was sent to your registered email address with instructions to unlock your account. |                              |
|                                                                                               | Contact Us   Web Site Policies   U.S. Department of Energy   Grants gov                                                        |                              |

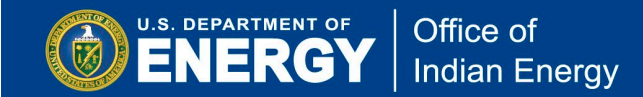

#### **My Account**

When signed in to your account you can view and update your personal information, change your password, and update security questions and answers, by clicking on <u>My Account</u> from the navigation menu on the left side of every page.

#### **Current Funding Opportunities**

Current FOAs are listed on the main <u>Funding Opportunity page</u> (<u>https://ie-exchange.energy.gov/Default.aspx</u>).

From the main Funding Opportunity page, you can find an overview of current FOAs, any modifications to a FOA, links to the FOA document, application forms and templates, contact information, link to FAQs, and the submission deadline.

Past FOAs can be found under <u>Funding Archive</u> (<u>https://ie-exchange.energy.gov/Default.aspx</u>) using the left-side navigation.

| U.S. DEPARTMENT | GY Office                                                                                                    | e of Indian En                                                                                                    | ergy                                                                                                    |                                                                                                    |                                                                                                    |                                                                                                    |                                                                                            |                                                                                  | IE Hom                           |
|-----------------|----------------------------------------------------------------------------------------------------|----------------------------------------------------------------------------------------------------|----------------------------------------------------------------------------------------------------|----------------------------------------------------------------------------------------------------|----------------------------------------------------------------------------------------------------|----------------------------------------------------------------------------------------------------|--------------------------------------------------------------------------------------------|----------------------------------------------------------------------------------|----------------------------------|
| e of In         | dian Energy                                                                                                    | Funding                                                                                                    | Opportunity Exch                                                                                                    | ange                                                                                                    |                                                                                                    |                                                                                                    |                                                                                            |                                                                                  | Funding Opportunities            |
| vortunity       |                                                                                                    |                                                                                                    |                                                                                                    |                                                                                                    |                                                                                                    |                                                                                                    |                                                                                            |                                                                                  | Printable Vers                   |
| nive            | Jump to a FOA:                                                                                                    |                                                                                                    |                                                                                                    | ONCEMENTO                                                                                                    |                                                                                                    |                                                                                                    |                                                                                            |                                                                                  |                                  |
| ns              | FOA Number                                                                                                    | FOA Title                                                                                                    | Announcement Type                                                                                                    | Program                                                                                                    | LOI Deadline                                                                                                    | CP Deadline                                                                                                    | FA Deadline                                                                                | Published Date                                                                   | Created Date                     |
|                 |                                                                                                    |                                                                                                    |                                                                                                    | $\mathbf{\mathbf{r}}$                                                                                                  | × .                                                                                                    | 1                                                                                                    | ×                                                                                          |                                                                                  |                                  |
| inswers         | DE-FOA0002770                                                                                                    | Notice of Intent (NOI)<br>to Issue Funding<br>Opportunity<br>Announcement No.<br>DE-FOA-0002773,<br>Powering Unelectrified<br>Tribal Buildings - 2022       | Notice of Intent to Publish FOA (NOI)                                                                                                    | Indian Energy                                                                                                    |                                                                                                    |                                                                                                    | TED                                                                                        | 5/31/2022 10:31 AM ET                                                            | 5/9/2022 05:16 PM ET             |
|                 | DE-FOA-0002775                                                                                                    | Notice of Intent to<br>Issue Funding<br>Opportunity<br>Announcement No.<br>DE-FOA-0002774,<br>Energy Infrastructure<br>Deployment on Tribal<br>Lands - 2022 | Notice of Intent to Publish FOA (NOI)                                                                                                    | Indian Energy                                                                                                    |                                                                                                    |                                                                                                    | TBD                                                                                        | 5/20/2022 10:43 AM ET                                                            | 5/6/2022 12:09 PM ET             |
|                 | DE-FOA-0002317                                                                                                    | ENERGY TECHNOLOGY<br>DEPLOYMENT ON<br>TRIBAL LANDS - 2020                                                                                                   | Funding Opportunity Announcement (FOA)                                                                                                    | Indian Energy                                                                                                    |                                                                                                    |                                                                                                    | 2/11/2021 05:00 PM ET                                                                      | 3/27/2020 11:09 AM ET                                                            | 3/4/2020 03:44 PM ET             |
|                 | DE-FOA0002770:<br>BUILDINGS - 202<br>This Notice is issue                                                         | NOTICE OF INT<br>2<br>d so that interested p                                                                                                    | ENT (NOI) TO ISSUE FUNDING                                                                                                    | OPPORTUNITY A                                                                                                    | NNOUNCEMENT N                                                                                                    | IO. DE-FOA-00027                                                                                                 | 71, POWERING L                                                                             | JNELECTRIFIED                                                                    | TRIBAL<br>spond to               |
|                 | questions concerni<br>Through this planne<br>Corporations, Intertr<br>Buildings which othe<br>system(s) operating | ng this Notice. Howe<br>d Funding Opportunity<br>ibal Organizations, and<br>envise would be uneled<br>independent of the tra                                | ver, once the FOA has been released, DO<br>Announcement (FOA), the DOE Office of Ir<br>I Tribal Energy Development Organizations<br>trified, where "unelectrified" means Tribal B<br>ditional centralized electric power grid. | E will provide an avenu<br>Idian Energy plans to sol<br>for one Area of Interest i<br>uildings that are <u>not</u> con | e for potential Applicar<br>icit applications from Indi<br>in the FOA: to deploy ene<br>nected to (1) the tradition | nts to submit questions<br>an Tribes, which include<br>rgy infrastructure or inte<br>al centralized electric por | -<br>Alaska Native Regional<br>grated energy system(s;<br>ver grid, or <u>not</u> connecte | Corporations and Villa<br>to provide electricity to<br>ad to (2) an integrated e | ge<br>o Tribal<br>energy         |
|                 | For purposes of this<br>members, or the elig<br>clinics/hospitals, trib                                           | planned FOA, a Tribal<br>jible entity has a long-t<br>al government building                                                                                | Building is a building or buildings where the<br>erm lease (as a minimum, for the useful life<br>s, fire stations, police stations, radio station                                                                              | e eligible entity has the a<br>of the proposed project)<br>is, washaterias, utility fac                                | uthority to augment or mo<br>. Tribal Building(s) may in<br>ilities (such as water/was                              | odify the building and wh<br>clude, but are not limited<br>te water systems), tribal                             | ere the building is either<br>I to, tribal member home<br>casinos, or tribal busine        | owned by the eligible over a schools, community sses.                            | entity or tribal<br>/ buildings, |
|                 | The DOE Office of In                                                                                              | ndian Energy envisions                                                                                                    | awarding multiple financial assistance awa                                                                                                    | ards in the form of grants                                                                                             | The estimated period of                                                                                             | performance for each av                                                                                          | vard will be approximate                                                                   | ely from one (1) to three                                                        | e (3) years                      |

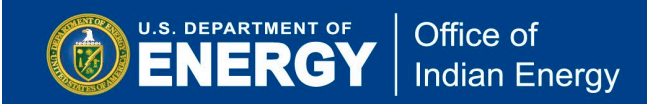

## **FOA Submission Process**

The process to submit an application to the Office of Indian Energy is detailed below. Please review the specific open FOA document carefully for the types of projects being sought and those specifically not of interest.

The FOA also includes information on required cost share, if any, eligibility requirements, and the content and form of the application. The Application Forms and Templates on IE-Exchange under the FOA description include templates for your use in preparing your application. Note that these forms and templates do not necessarily constitute all the documents required for a complete application, and many elements of an application will need to be self-generated. Please refer to the 'Application and Submission Information' of the published announcement to learn more about the required application content requirements. Any modifications to the FOA will be identified in the IE-Exchange FOA description and in the FOA document.

Applicants who experience technical difficulties with submitting applications <u>prior</u> to the FOA deadline should contact the Exchange helpdesk for assistance (<u>ExchangeHelp@hq.doe.gov</u>). The Exchange helpdesk will assist Applicants in resolving issues. If you are on the IE-Exchange site, you can use the 'Contact Us' link at the bottom of each web page or 'Exchange Help' at the top of each page. However, those Applicants who are unable to submit their applications because they are submitting them at the last minute, when network traffic is at its heaviest, will <u>not</u> be able to seek assistance from the Exchange helpdesk.

An informational webinar will be conducted by the Office of Indian Energy for potential applicants to a particular FOA. The date of that webinar and registration information or a recording of the completed webinar will be included in the FOA description on IE-Exchange.

#### Application

All FOAs require the submission of a complete application, the content of which is defined in each FOA. The information required for an application may vary by FOA or Topic Area, therefore it is essential you review the FOA document to ensure all required elements are included in your application. The Application Forms and Templates on IE-Exchange under the FOA description include forms and templates for your use in preparing your application. Note that these forms and templates do not necessarily constitute all the documents required for a complete application, and many elements of an application will need to be self-generated. Please refer to the 'Application and Submission Information' section of the published announcement to learn more about the required application content requirements. The content of the application is defined in the FOA document. See the screenshot on the following page for a sample of the forms and templates. All required elements of the application must be completed and submitted on IE-Exchange prior to the deadline stated for the particular FOA. Below is <u>an example</u> of the required application elements for a complete application. **As each FOA is unique, refer to the specific FOA for the elements required for that specific FOA.** 

|    | REQUIRED APPLICATION DOCUMENTS                                                                                                    |
|----|----------------------------------------------------------------------------------------------------|
| #  | DOCUMENTS                                                                                                    |
| 1  | Application for Federal Assistance SF-424 (Must be signed by an authorized representative,                                            |
|    | Adobe PDF format, form provided on IE-Exchange)                                                                                       |
| 2  | Summary Slide (1 page limit, Microsoft PowerPoint format, template provided on IE-Exchange)                                           |
| 3  | Technical Volume (15-page limit, excluding the Cover Page and Table of Contents, Adobe PDF format, template provided on IE-Exchange). |
| 4  | Workplan (5-page limit, excluding the Milestone Table, Microsoft Word format, template                                                |
|    | provided)                                                                                                    |
| 5  | Studies and Analyses File (Adobe PDF format, <u>no</u> specific format required)                                                      |
| 6  | Eligibility Statements and Evidence ( <u>Must</u> be signed by an authorized representative, Adobe PDF                                |
|    | format, template provided on IE-Exchange, multiple files allowed, no more than 3 files)                                               |
| /  | Applicant Tribal Council Resolution or Declaration of Commitment and Cost Sharing File (Adobe PDF format)                             |
| 8  | Participant Letters of Commitment and Cost Sharing File (Adobe PDF format, multiple files                                             |
| _  | allowed, no more than 3 files)                                                                                                    |
| 9  | Resumes File (Adobe PDF format, 2-page max for each resume)                                                                           |
| 10 | Budget Justification Workbook (Microsoft Excel format, Form provided on IE-Exchange).                                                 |
|    | Applicants must use the template available in IE-Exchange                                                                             |
| 11 | Subrecipient Budget Justification Workbook, if applicable (Required only if thresholds met,                                           |
|    | Microsoft Excel format, form provided on IE-Exchange)                                                                                 |
| 12 | Budget Support ( <u>Must</u> be signed by an authorized representative, Adobe PDF format, template                                    |
|    | provided on IE-Exchange, multiple files allowed, no more than 3 files)                                                                |
| 13 | Cost Share Reduction Request ( <u>Must</u> be signed by an authorized representative, Adobe PDF                                       |
|    | format, template provided on IE-Exchange)                                                                                             |
| 14 | Site and Resource Maps and Graphics File (Adobe PDF format, <u>no</u> specific format required)                                       |
| 15 | Design and Engineering File (Adobe PDF format, <u>no</u> specific format required)                                                    |
| 16 | Economics File (Adobe PDF format, <u>no</u> specific format required)                                                                 |
| 17 | Registration Certifications ( <u>Must</u> be signed by an authorized representative, Adobe PDF format,                                |
|    | template provided on IE-Exchange)                                                                                                    |
| 18 | SF-LLL Disclosure of Lobbying Activities (Must be signed by an authorized representative, Adobe                                       |
|    | PDF format, Form provided)                                                                                                    |

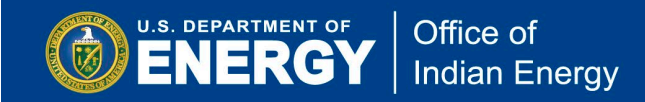

#### **Creating The Application**

Log into your IE-Exchange account at <a href="https://ie-exchange.energy.gov">https://ie-exchange.energy.gov</a>.

**Note**: For detailed guidance on how to use Login.gov to either sign in to an existing IE-Exchange account, or to register a new account, see the IE-Exchange Registration and Login Guide for Applicants, located in the <u>Manuals</u> section of IE-Exchange (<u>https://ie-exchange.energy.gov/Manuals.aspx</u>).

Once you have logged in to your IE-Exchange account, click on 'Funding Opportunity' on the left of the page to see a complete list of open Office of Indian Energy FOAs. From the list of Funding Opportunity Announcements, select the FOA for which you want to apply, as shown below.

| Funding Opportunity | MY ACCOUNT                |
|---------------------|---------------------------|
| Funding Archive     |                           |
| My Submissions      | Seneral Information       |
| My Account          |                           |
| Logout              | Business Email/User Name: |
| Manuals             | Salutation:               |
| Questions & Answers | Last Name: *              |

| W15. DEPARTMENT OF         Image: Contract of the contract of the contract of |                |             |                                        |               |              |             |             |                       |                        |  |
|----------------------------------------------------------------------------------------------------|----------------|-------------|----------------------------------------|---------------|--------------|-------------|-------------|-----------------------|------------------------|--|
| Office of Indian Energy Funding Opportunity Exchange                                                                                                    |                |             |                                        |               |              |             |             |                       |                        |  |
|                                                                                                    |                |             |                                        |               |              |             |             |                       | Printable V            |  |
| Funding Opportunity                                                                                                    | INDIAN ENE     | RGY FUNDIN  | OPPORTUNITY ANNO                       | JNCEMENTS     |              |             |             |                       |                        |  |
| Funding Archive                                                                                                    | Jump to a FOA: |             |                                        |               |              |             |             |                       |                        |  |
| My Submissions                                                                                                    | FOA Number     | FOA Title   | Announcement Type                      | Program       | LOI Deadline | CP Deadline | FA Deadline | Published Date        | Created Date           |  |
| My Account                                                                                                    |                |             |                                        | × .           |              | 2           | ×           | ~                     |                        |  |
| Logout                                                                                                    | DE-LC-000L074  | 1           | Lab Call (LC)                          | Indian Energy |              | TBD         | TED         | 7/5/2022 02:45 PM ET  | 11/19/2020 02:01 PM ET |  |
| Manuals                                                                                                    | 8786652        | test        | Notice of Technical Assistance (NOTA)  | Indian Energy |              | TBD         | TED         | 7/5/2022 02:17 PM ET  | 11/19/2020 02:14 PM ET |  |
| Ouestings & Annuar                                                                                                    | 9847458744     | \$          | Funding Opportunity Announcement (FOA) | Indian Energy |              | TBD         | TED         | 6/30/2022 12:07 PM ET | 11/19/2020 01:54 PM ET |  |
| Questions & Answers                                                                                                    | TEST 1234567   | IE TEST FOA | Funding Opportunity Announcement (FOA) | Indian Energy |              |             | TED         | 5/20/2021 04:17 PM ET | 5/20/2021 03:44 PM ET  |  |
|                                                                                                    | 87765651       | Test Title  | Funding Opportunity Announcement (FOA) | Indian Energy | TBD          | TBD         | TED         | 8/19/2020 04:35 PM ET | 8/19/2020 03:11 PM ET  |  |
|                                                                                                    |                |             |                                        |               |              |             |             |                       |                        |  |

Under 'Documents', open the FOA document and <u>read it thoroughly as it will provide detailed</u> <u>information to most of your questions</u>. The required forms and templates that will comprise a portion of your application are included under 'Application Forms and Templates'. These required application documents <u>must</u> be completed and submitted with your application.

Office of

Indian Energy

The required Application Forms and Templates provided on IE-Exchange comprise <u>only a</u> <u>portion</u> of your application; the remaining elements are self-generated. The content of a complete application is defined in the FOA document.

To create your application, click 'Apply' under the open FOA description to begin the process.

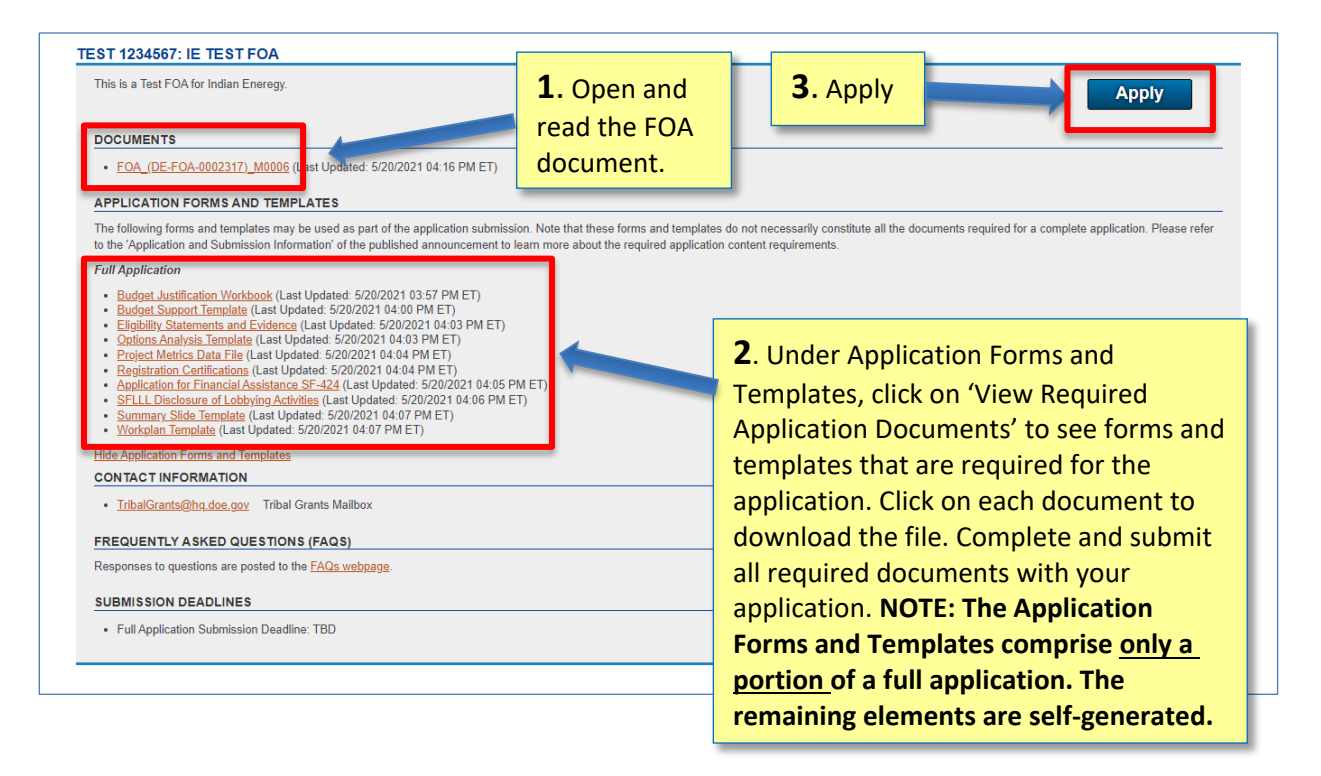

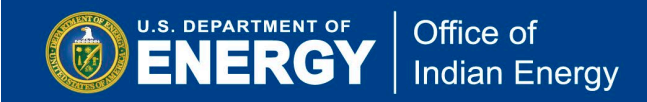

ſ

The initial step in submitting a full application is to provide general application details. All fields with an asterisk <u>must</u> be completed. Hover over a particular item for its description.

| Office of In                                                             | ndian Energy Fu                                                                                                    | nding Or Fill in all red<br>by a red ast                                                                                                    | quired fields indicated<br>erisk *.                                                                                                    | Funding Opportunities                                                                                                    |  |  |  |  |
|--------------------------------------------------------------------------|----------------------------------------------------------------------------------------------------|----------------------------------------------------------------------------------------------------|----------------------------------------------------------------------------------------------------|----------------------------------------------------------------------------------------------------|--|--|--|--|
| Funding Opportunity<br>Funding Archive                                   | FULL APPLICATION DETAILS FOR FOA #343748347 TEST                                                                                                    |                                                                                                    |                                                                                                    |                                                                                                    |  |  |  |  |
| My Submissions<br>My Account<br>Logout<br>Manuala<br>Questions & Answers | Submission Status:<br>Project Title: *<br>Abstract: *<br>UEI Number: *<br>Organization Type: *<br>Lead Organization: *                                    | New Project Title Project Abstract 1224567890AD Indian/Native American Tribal Government Lead Organization Name T                                                                                                    | Enter the perc<br>organization v<br>Additional wo<br>partners, if ap<br>in the 'Other (<br>this page. The<br>to the project<br>and/or partner | centage of the work the lead<br>vill complete, up to 100%.<br>rk performed by project<br>plicable, can be completed<br>Organization(s)' section of<br>total percent effort applied<br>by the lead organization<br>ering organization(s) must |  |  |  |  |
|                                                                          | Other Organizations Please list each organizatio organizations percentages. Other Organization(s) Organization Type                                       | Other Organizations       Suffic CD_LOUD/o.         Please list each organization that you will be teamed with to perform the project. The Total Percent Effort of the Project is comprised of the percentage of the project performed by the lead organization and all other organizations percentages.         Other Organization(s)       If the other organization Listed         It to other organization Listed       It to other organization Listed |                                                                                                    |                                                                                                    |  |  |  |  |
|                                                                          | Project Lead/Principle<br>Investigator (PI):<br>Details<br>Salutation:<br>First Name: * Project *<br>Last Name: * Project *<br>Title:<br>Email: * project | ]<br>Manager first name<br>Manager last name<br>nanager@me.com                                                                                                    | Click on 'Add<br>Member' to a<br>information of<br>project partne<br>necessary.                                                               | Team<br>add<br>on any<br>ers, as                                                                                                    |  |  |  |  |
|                                                                          | Country: United 5<br>Address: 1234 Tor<br>City: Golden<br>State: Colorad<br>ZIP: 10401<br>Phone: 3033243<br>Fax:                                          | States       wn Wy       la       32555                                                                                                    | Click on 'Creat<br>Application' to<br>the process of<br>applying to an<br>FOA.                                                                | te Full<br>o start<br>f<br>o open                                                                                                    |  |  |  |  |
|                                                                          |                                                                                                    |                                                                                                    |                                                                                                    | Create Full Application                                                                                                    |  |  |  |  |

Once you create an application, IE-Exchange will generate a unique Control Number for your application. Retain this number as it will be used as an identifier and required on all application documents.

| Office of Indian Energy Funding Opportunity Exchange                                        |                                                                                                    |  |  |  |  |  |  |  |
|---------------------------------------------------------------------------------------------|----------------------------------------------------------------------------------------------------|--|--|--|--|--|--|--|
| Funding Opportunity                                                                         | FULL APPLICATION DETAILS FOR FOA #TEST 1234567 IE TEST FOA                                                                                                    |  |  |  |  |  |  |  |
| Funding Archive<br>My Submissions<br>My Account<br>Logout<br>Manuals<br>Questions & Answers | Your information has been saved. Please continue with the additional tabs to complete your submission. YOUR CONTROL NUMBER IS: 4567-1502 Return to My Submissions Continue with Full Application Submission |  |  |  |  |  |  |  |
|                                                                                             | Click on 'Continue with Full<br>Application Submission' to<br>continue the process.                                                                                                    |  |  |  |  |  |  |  |

To continue with your application, work through the tabbed application pages, as shown below, to provide the required application information.

**General:** The General page, shown below, may be automatically filled with information that was provided in the initial step of your application. Please confirm that all required information is provided and correct before clicking 'Save and Continue'.

| Office of In                                                           | dian Energy Fur                                                                                                    | nding Opportunity Exchange                                                                                                    |                                                                                              |
|------------------------------------------------------------------------|----------------------------------------------------------------------------------------------------|----------------------------------------------------------------------------------------------------|----------------------------------------------------------------------------------------------|
| Funding Opportunity<br>Funding Archive<br>My Submissions<br>My Account | CONTROL NUMBE                                                                                                    | R 8347-1505: FULL APPLICATION DETAILS FOR FOA #34374 This application has not been submitted. The application must be submitted for evalu tion Organizations Funds and Costs TRL Upload and Submit | 8347 TEST<br>liation by the Department of Energy.                                            |
| Logott<br>Manuals<br>Questions & Answers                               | Submission Status:<br>Control Number:<br>Project Title: *<br>Abstract: *<br>UEI Number: *<br>UEI Number: *<br>UEI Number: *<br>Lead Organization Type: *<br>Lead Organization Percent<br>Effort (1-100): * | Not Submitted 8347-1505 Project Tile Project Abstract 1234567890AD 1234567890AD N/A Indian/Native American Tribal Government Lead Org Name Please do not use acronyms 100 🔂 %                      | Click 'Save and<br>Continue' once<br>you have<br>confirmed the<br>information is<br>correct. |

**Contact Information:** The second application page is for providing contact information for the designated Business Contact and Project Manager for the proposed project.

*Note*: The Project Manager (Project Lead) contact information may be automatically filled with the information provided at the beginning of the application.

| Office of In                                                                                                    | dian Energy Fur                                                                                                    | iding Opportu                                                                                                    | nity Excha                                                                                                    | nge                                                                                                    |                                                                                                    | Funding Opportunities     |
|----------------------------------------------------------------------------------------------------|----------------------------------------------------------------------------------------------------|----------------------------------------------------------------------------------------------------|----------------------------------------------------------------------------------------------------|----------------------------------------------------------------------------------------------------|----------------------------------------------------------------------------------------------------|---------------------------|
| Funding Opportunity<br>Funding Archive<br>My Submissions<br>My Account<br>Logout<br>Manuals<br>Questions & Answers | CONTROL NUMBE<br>Genera Contact Inform<br>Please profide one point of contact<br>Business Point of Contact:<br>Details | R 8347-1507: FUL<br>This applicat<br>ation []<br>Organizations ] F<br>at for bat<br>the Business Point of                                                                                                    | L APPLICATIC<br>tion has not been subm<br>unds and Costs   TR<br>f Contact as well as the F<br>- Project Lead/Prince<br>Details                                                  | DN DETAILS FOR FOA #34<br>itted. The application must be submitted for<br>L Upload and Submit<br>Voject LeadPrinciple Investigator (PI). This info<br>ipple Investigator (PI):                    | 3748347 TEST<br>evaluation by the Department of Energy.                                                                  |                           |
|                                                                                                    | Salutation:                                                                                                    | Contact first name Contact last name Contact last name Contact@me.com Contact@me.com Contact@me. | Salutation:<br>First Name: *<br>Last Name: *<br>Title:<br>Email: *<br>Country: *<br>Address: *<br>City: *<br>State: *<br>ZIP: *<br>Phone: *<br>Fax:<br>ontacts with online acces | Project Manager first name  Project Manager last name  projectmanager@me.com  United States  I234 Town Wy  Golden  Colorado  80401  8033243255  s to this submission, including submission edit r | Click 'Save and<br>Continue' once<br>you have<br>confirmed the<br>required<br>information is<br>provided and<br>correct. | n they and bished, please |

**Organization:** The third page requires information on the organization(s) involved in carrying out the project, and where the project(s) will be located. Please refer to the FOA for eligibility requirements pertaining to project participant(s) and project location(s).

U.S. DEPARTMENT OF

Office of

Indian Energy

*Note*: Some of the information fields in the Organizations page will be auto populated with information provided in previous sections.

Please confirm that all required information is provided and accurate before clicking 'Save and Continue' to move to the next page.

| Test explication has not been solutified. The application must be submitted for evaluation by the Department of Emergy                                                                                                    | CONTROL                                                                                                    | NUMBER 8347-150                                                                                                    | 07: FULL APPLICATI                                                                                                    | ON DETAIL                                                                                                    | S FOR FOA                                                                                                    | #343748347                                                                                                    | TEST                                                                                    |                                                                                                    |  |  |
|----------------------------------------------------------------------------------------------------|----------------------------------------------------------------------------------------------------|----------------------------------------------------------------------------------------------------|----------------------------------------------------------------------------------------------------|----------------------------------------------------------------------------------------------------|----------------------------------------------------------------------------------------------------|----------------------------------------------------------------------------------------------------|-----------------------------------------------------------------------------------------|----------------------------------------------------------------------------------------------------|--|--|
| Other Organization       Contact Information       Funds and Costs       TRL       Upgoint of Project and Submit         Lead Organization       Department       100       Prove of Project and Submit         Department       100       Prove of Project and Submit         Department       100       Project and Submit         Lead Organization       Project and Submit       Project Submit Submi                                                                                                    | This application has not been submitted. The application must be submitted for evaluation by the Department of Energy.                                                            |                                                                                                    |                                                                                                    |                                                                                                    |                                                                                                    |                                                                                                    |                                                                                         |                                                                                                    |  |  |
| Lead Organization         Lead Organization         Lad Organization POCs         Subdations from the forward of the forward of the forwa                                                                                                    | General Cor                                                                                                    | ntact Information Organizat                                                                                                    | tions Funds and Costs TF                                                                                                    | RL Upload and                                                                                                    | I Submit                                                                                                    |                                                                                                    |                                                                                         |                                                                                                    |  |  |
| Led Organization       Special data is a special data is a special data a special data is a special data is a specia                                        | Lead Organization                                                                                                    | n                                                                                                    |                                                                                                    |                                                                                                    |                                                                                                    |                                                                                                    |                                                                                         |                                                                                                    |  |  |
| Organization<br>(or ganization DOCS)       First Name       Last Name       Data Reame       Data Reame                                                                                                    | Lead Organiza                                                                                                    | tion                                                                                                    |                                                                                                    |                                                                                                    |                                                                                                    |                                                                                                    |                                                                                         |                                                                                                    |  |  |
| Lad Org lates       Index/tables/Averan Table Government       100       Jack       Organy       Jack property Averance         Lead Organization POCS         Statustics       First Attack       Attack attack       Table Andreas Cated attack       Table Andreas Cated attack                                                                                                    | Organization                                                                                                    | Organization Type                                                                                                    |                                                                                                    | Percent o                                                                                                    | f Project                                                                                                    | First Name                                                                                                    | Last Name                                                                               | Business Email                                                                                                    |  |  |
| Lead Organization POCS           Substration POCS         Substration         Last Name         Last Name         Last Name         Last Name         Name         Nan                                                                                                    | Lead Org Name                                                                                                    | Indian/Native American T                                                                                                    | Tribal Government                                                                                                    | 100                                                                                                    |                                                                                                    | Josh                                                                                                    | Gregory                                                                                 | josh.gregory@hq.doe.gov                                                                                                    |  |  |
| Salutation       First Name       Last number of the target of the project Last/Privacyle Investigator (P)       Readings         Barner Cotter for some       Degen Manager finance       Degen Manager finance       Degen Manager finance       Degen Manager finance         Project Namager finance       Project Namager finance       Project Namager finance       Degen Manager finance       Degen Manager finance                                                                                                    | Lead Organiza                                                                                                    | tion POCs                                                                                                    |                                                                                                    |                                                                                                    |                                                                                                    |                                                                                                    |                                                                                         |                                                                                                    |  |  |
| A determine the series of the same     Angel Manage first name     Priget Manage first name     Priget Manage first name     Pr     | Salutation                                                                                                    | First Name                                                                                                    | Last Name                                                                                                    | Title                                                                                                    | Business Email                                                                                                    | Project Lead                                                                                                    | l/Principle Investigator (PI                                                            | ) Busin                                                                                                    |  |  |
| Image: find many       Page: Manager find many       Page: Manager find many       Page: Manager find many       Page: Manager find many         Head Organization Location       Presented and Advance of the performed in association with the Lead Organization. The Total Percent of Work Location associated with the Project is comprised of the percentage of work is lead organization and all other organizations percentages. If one of the locations will serve as your primary location of work please check the box accordingly.         Coher OrganizationS       Other OrganizationS         Other OrganizationS       Model Locations         Present Edge ach organization that you will be teamed with to perform the project. The Total Percent Effort of the Project is comprised of the percentage of work is and organization and organizations percentages.       Rest field ach organization field from the project. The Total Percent Effort of the Project is comprised of the percentage of work is lead organization and organizations percentages.         Organization Location       Present data set organization and organization and organization and and the organizations percentage.       Rest field act organization field from the project. The Total Percent Effort of the Project is comprised of the percentage of work the tead organization and and the organizations percentages.         Organization Location       Present data set act organization and and the organizations percentages. If one of the locations will serve as your primary location of work please check the box accordingly.         Total Percent Effort of the Project:       100 %       Click 'Saave and Coonttinue' once you                                                                                                    |                                                                                                    | Business Contact first name                                                                                                    | Business Contact last name                                                                                                    | 1                                                                                                    | ousinesscontact@me.com                                                                                                    |                                                                                                    |                                                                                         | V                                                                                                    |  |  |
| Lead Organization Location         Please list every location that the work will be performed in association with the Lead Organization. The Total Percent of Work Location associated with the Project is comprised of the percentage of work location of work please check the box accordingly.         Interview of the content of the locations will serve as your primary location of work please check the box accordingly.         Interview of the content of the locations will serve as your primary location of work please check the box accordingly.         Other Organizations         Other Organizations         Other Organization (s)         Please list each organization percentages.         Versext of the percentage of the project is comprised of the percentage of the project performed by the lead organization and organization percentages.         Organization Location         Please list each organization by performed in association with the Other Organization(s).         Rease list each organization by performed in association with the Other Organization(s).         Present age of work listed         Versent of Project is comprised of the percentage of work is a second of work please check the box according).         Present age organization and all other organizations percentages.         Organization Location         Present age organization and all other organizations percentages.         Organization and all other organizations percentages.         It be locations of work hind         Deleter organ                                                                                                    |                                                                                                    | Project Manager first name                                                                                                    | Project Manager last name                                                                                                    |                                                                                                    | projectmanager@me.com                                                                                                    | V                                                                                                    |                                                                                         |                                                                                                    |  |  |
| Organization percentages.       Organization       Provest Of Project.       First Name       Last Name       Business Encal         No other organization Listed       No other organization Listed       Add Team Mer         Organization Location       Please list every location that the work will be performed in association with the Other Organization(s). The Total Percent of Work Location associated with the Project is comprised of the percentage of work the locations of user list every location that the work will be performed in association with the Other Organization(s). The Total Percent of Work Location associated with the Project is comprised of the percentage of work the locations of user, please check the box accordingly.       Add Location of Work Location of work please check the box accordingly.         Is Primary       Organizations <ul> <li>Click 'Save and Continue' once you have confirmed the required</li> <li>Mayee confirmed the required</li> <li>Mayee confirmed the required</li> </ul>                                                                                                    | Other Organizatio                                                                                                    | ons                                                                                                    |                                                                                                    |                                                                                                    |                                                                                                    |                                                                                                    |                                                                                         | Add Location                                                                                                    |  |  |
| Total Percent Effort of the Project: 10 % 10 the definition of the Project: 10 % 10 the Project: 10 % 10 the Project: 10 % 10 % 10 % 10 % 10 % 10 % 10 % 10 %                                                                                                    | Other Organizatio<br>Other Organiz<br>Please list each                                                                                                    | nns<br>ation(s)<br>n organization that you will be tea                                                                                                    | amed with to perform the project. The                                                                                                    | e Total Percent Effor                                                                                                    | t of the Project is con                                                                                                    | prised of the percentag                                                                                             | je of the project perform                                                               | Add Location                                                                                                    |  |  |
| Corganization Location Please list every location that the work will be performed in association with the Other Organization(s). The Total Percent of Work Location associated with the Project is comprised of the percentages of work the lead organization and all other organizations percentages. If one of the locations will serve as your primary location of work please check the box accordingly.                                                                                                    | Other Organizatio<br>Other Organiz<br>Please list each<br>organizations p                                                                                                    | nts<br>ation(s)<br>h organization that you will be tea<br>erecentages.                                                                                                    | amed with to perform the project. The                                                                                                    | e Total Percent Effor                                                                                                    | t of the Project is con                                                                                                    | prised of the percentag                                                                                             | je of the project perform                                                               | Add Location                                                                                                    |  |  |
| Organization Location         Please list every location that the work will be performed in association with the Other Organization(s). The Total Percent of Work Location associated with the Project is comprised of the percentages. If one of the locations will serve as your primary location of work please check the box accordingly.         It Primary       Organization         Organization       • City         State       Zip         Preventage of Work       Tob locations of work listed         Total Percent Effort of the Project:       100 %         It to box       100 %         Add Location of the required       have confirmed the required                                                                                                    | Other Organization<br>Other Organiz<br>Please list each<br>organizations p<br>Organization Ty                                                                                     | nns<br>ation(s)<br>organization that you will be tea<br>ercentages.<br>ps Organ                                                                                                    | amed with to perform the project. The<br>mization Percent Of                                                                                                    | e Total Percent Effor<br>Project                                                                                                    | t of the Project is con<br>First Nam                                                                                                    | prised of the percentag                                                                                             | ge of the project perform                                                               | Add Location                                                                                                    |  |  |
| Organization Location<br>Please list every location that the work will be performed in association with the Other Organization(s). The Total Percent of Work Location associated with the Project is comprised of the percentage of work<br>the lead organization and all other organizations percentages. If one of the locations will serve as your primary location of work please check the box accordingly.                                                                                                    | Other Organizatio<br>Other Organiz<br>Please ist each<br>organizations p<br>Organization Ty                                                                                       | nts<br>ation(s)<br>organization that you will be tea<br>ercentages.<br>ps Organ                                                                                                    | amed with to perform the project. The<br>mization Percent Of                                                                                                    | e Total Percent Effo<br>Project<br>No oth                                                                                                    | t of the Project is con<br>First Nam<br>er organization Listed                                                                                                    | prised of the percentag                                                                                             | ge of the project perform                                                               | Add Location                                                                                                    |  |  |
| Total Percent Effort of the Project: 10% Total Percent Effort of the Project: 10% Total Percent Percent Percent Percent Percent Percent Percent Percent Percent Percent Percent Percent Percent PercentP | Other Organizatio<br>Other Organiz<br>Please list each<br>organizations p<br>Organization Ty                                                                                      | nts<br>ation(s)<br>organization that you will be tea<br>ercentages.<br>ps Organ                                                                                                    | amed with to perform the project. The<br>nization Percent Of                                                                                                    | e Total Percent Effor<br>Project<br>No oth                                                                                                    | t of the Project is com<br>First Ham<br>er organization Listed                                                                                                    | prised of the percentag                                                                                             | ge of the project perform                                                               | Add Location ed by the lead organization a usiness final Add Team                                                                                                    |  |  |
| Total Percent Effort of the Project: 100 %                                                                                                    | Other Organizatio<br>Other Organiz<br>Please list each<br>organizations p<br>Organization Ty                                                                                      | nts<br>ation(s)<br>organization that you will be tea<br>ercentages.<br>pp Organ                                                                                                    | amed with to perform the project. The<br>mization Percent Of                                                                                                    | e Total Percent Effor<br>Project<br>No oth                                                                                                    | t of the Project is com<br>First Nam<br>er organization Listed                                                                                                    | prised of the percentag                                                                                             | ye of the project perform                                                               | Add Location ed by the lead organization a usiness final Add Team                                                                                                    |  |  |
| Total Percent Effort of the Project: 100 % Click 'Save and Continue' once you have confirmed the required                                                                                                    | Other Organizatio<br>Other Organiz<br>Please list each<br>organizations p<br>Organization Ty<br>Organization I<br>Please list ever                                                | nts ation(s) organization that you will be tea ercentages. pe Orgue cocation y location that the work will be pe                                                                                    | amed with to perform the project. The<br>nization Percent Of<br>enformed in association with the Oth                                                                                    | e Total Percent Effor<br>I Project<br>No oth<br>er Organization(s).                                                                                                    | t of the Project is con<br>First Ham<br>er organization Listed                                                                                                    | prised of the percentage                                                                                            | ge of the project perform                                                               | Add Location add by the lead organization a uniness final Add Team upfised of the percentage of v                                                                                                    |  |  |
| Total Percent Effort of the Project: 10% have confirmed the required                                                                                                    | Other Organization<br>Other Organizations p<br>Organizations p<br>Organization Ty<br>Organization I<br>Please Est ever<br>the lead organiz                                        | Ins ation(s) organization that you will be tea ercentages. pp Orga cocation y location that the work will be p zation and all other organizations                                                   | amed with to perform the project. The<br>nization Percent of<br>enformed in association with the Oth<br>percentages. If one of the locations                                            | e Total Percent Effor<br>I Project<br>No oth<br>er Organization(s).<br>will serve as your p                                                                                                    | t of the Project is con<br>First Ham<br>ar organization Listed                                                                                                    | prised of the percentage<br>tast<br>Vork Location associate<br>k please check the box                               | ge of the project perform                                                               | Add Location ad by the lead organization a uninees fmal Add Team prised of the percentage of v                                                                                                    |  |  |
| Total Percent Effort of the Project: 100 %                                                                                                    | Other Organization<br>Other Organizations p<br>Organizations p<br>Organization Ty<br>Please list ever<br>the lead organization<br>Is Primary Or                                   | Ints ation(s) organization that you will be teal ercentages. pp Orga cocation y location that the work will be p zation and all other organizations gunization                                      | amed with to perform the project. The<br>nization Percent Of<br>enformed in association with the Oth<br>percentages. If one of the locations                                            | e Total Percent Effor<br>Project<br>No oth<br>er Organization(s).<br>will serve as your p<br>▲ City                                                                                                    | t of the Project is con<br>First Hart<br>er organization Litted                                                                                                    | prised of the percentage<br>text                                                                                    | ge of the project perform<br>Name d with the Project is con<br>accordingly.<br>Zpp      | Add Location add by the lead organization a series final Add Team reprised of the percentage of work Percentage of Work                                                                                                    |  |  |
| Total Percent Effort of the Project:                                                                                                    | Other Organizatio<br>Other Organizations p<br>Organizations p<br>Organization Ty<br>Please list ever<br>the lead organization (<br><u>S Primary</u> Or                            | nts ation(s) organization that you will be tea ercentages. pp Orga cocation y location that the work will be pr cation and all other organization genization                                        | amed with to perform the project. The<br>nization Percent Of<br>enformed in association with the Oth<br>percentages. If one of the locations                                            | e Total Percent Effor<br>Project<br>No oth<br>er Organization(s).<br>will serve as your p<br>Cay<br>No loc                                                                                                    | t of the Project is con<br>First Hant<br>er organization Litted<br>The Total Percent of V<br>primary location of wo<br>State<br>ations of work litted                                                                                                    | prised of the percentage<br>text<br>fork Location associate<br>k please check the box                               | ge of the project perform<br>Name to<br>d with the Project is con<br>accordingly.<br>Zp | Add Location add by the lead organization a surfaces final Add Team apprised of the percentage of tw Percentage of Work                                                                                                    |  |  |
| Total Percent Effort of the Project: 10 %                                                                                                    | Other Organization<br>Other Organizations p<br>Organization Ty<br>Please Est ever<br>the lead organiz                                                                             | nts ation(s) organization that you will be tea ercentages. pe Orgue cocation y location that the work will be pr zation and all other organizations genization                                      | amed with to perform the project. The<br>nization Percent Of<br>erformed in association with the Oth<br>s percentages. If one of the locations                                          | e Total Percent Effor<br>Project<br>No oth<br>er Organization(s).<br>will serve as your p<br>City<br>No loc                                                                                                    | t of the Project is con<br>First Ham<br>er organization Litted<br>The Total Percent of V<br>primary location of wo<br>State<br>attors of work listed                                                                                                    | prised of the percentag<br>tast<br>fork Location associate<br>k please check the box                                | ge of the project perform<br>Name a<br>d with the Project is con<br>accordingly.<br>Zap | Add Location  Add Location  Percentage of Work  Add Location                                                                                                    |  |  |
| have confirmed the required                                                                                                    | Other Organizatio<br>Other Organizations p<br>Organization Ty<br>Please Estever<br>the lead organiz                                                                               | nts ation(s) organization that you will be tea ercentages. pe Organ cocation y location that the work will be pr cation and all other organization genization                                       | erformed in association with the Othe<br>percentages. If one of the locations                                                                                                    | e Total Percent Effor<br>Project<br>No oth<br>er Organization(s).<br>will serve as your p<br>City<br>No loc                                                                                                    | t of the Project is con<br>First Man<br>er organization Litted<br>The Total Percent of W<br>State<br>ators of work listed                                                                                                    | prised of the percentage<br>text                                                                                    | ge of the project perform<br>Name C<br>d with the Project is con<br>accordingly.<br>Zap | Add Location add by the lead organization a advices final add the percentage of w Percentage of Work Add Location                                                                                                    |  |  |
| Total Percent of Work Location:                                                                                                    | Other Organization<br>Other Organizations p<br>Organization Ty<br>Please Est ever<br>the lead organiz<br>Se Primary Or                                                            | ns ation(s)<br>to organization that you will be tear<br>executages.<br>pe Organization<br>y location that the work will be pr<br>cocation<br>y location and all other organizations<br>guardization | amed with to perform the project. The<br>nization Percent Of<br>erformed in association with the Oth<br>s percentages. If one of the locations<br>Click 'Sav                            | e Total Percent Effor<br>Project<br>No oth<br>er Organization(s).<br>will serve as your p<br>Caty<br>No loc<br>e and C                                                                                                    | t of the Project is con<br>First Harr<br>er organization Litted<br>The Total Percent of V<br>Gate<br>atons of work listed                                                                                                    | prised of the percentag<br>to Last<br>/ork Location associate<br>k please check the boo<br>ONCE YO                  | ge of the project perform Name d with the Project is con accordingly. Zup               | Add Location add by the lead organization a subtract from a subtract from a su |  |  |
|                                                                                                    | Other Organization Other Organization Please list each organizations I Organization I Please list ever the lead organization I S Primary Or Total Percent Effo Total Percent of W | ation(s)<br>or organization that you will be tear<br>excendages.<br>pe Organization<br>y location that the work will be pr<br>zation and all other organizations<br>genization<br>genization        | arried with to perform the project. The<br>netzeton Precent of<br>erformed in association with the Oth<br>s percentages. If one of the locations<br>Click 'Sav<br>have cont<br>informet | e Total Percent Effor<br>Project<br>ar Organization(s). To oth<br>s will serve as your p<br>a cry<br>No loc<br>Percent Content of the content of the cont | t of the Project is con Free New or organization Lated The Total Percent of V organization Lated The Total Percent of Vo ontinued the required of a continued of the required of a continued of the required of a continued of the required of a continued of the required of a continued of the required of a continued of the required of a continued of the required of a continued of the required of a continued of the required of a continued of the required of a continued of the required of a continued of the required of a continued of the required of the required of a continued of the required of the requir | prised of the percentag<br>• Least<br>fork Location associate<br>k please check the boo<br><b>OONCE YO</b><br>irred | ge of the project perform<br>Nome f<br>d with the Project is con<br>accordingly.        | Add Location ad by the lead organization a subsets final Add Team aprised of the percentage of v Percentage of Work Add Location                                                                                                    |  |  |

**Funds and Costs:** The fourth page requires project funds and cost information, and the proposed period of performance of the project. Please refer to the FOA for requirements pertaining to project funds, cost sharing, and project performance period.

Office of

Indian Energy

## *Please review the cost share statements in this tab thoroughly before moving on to the next tab.*

Please confirm that all required information is provided and accurate before clicking 'Save and Continue' to move to the next tab.

| Office of Ind                                                                    | dian Energy Fundin                                                                                                    | g Opportunity Excł                                                                                                    | nange                                                                                                    |                                                                | Funding Opportunit             | ties    |
|----------------------------------------------------------------------------------|----------------------------------------------------------------------------------------------------|----------------------------------------------------------------------------------------------------|----------------------------------------------------------------------------------------------------|----------------------------------------------------------------|--------------------------------|---------|
| Funding Opportunity<br>Funding Archive<br>My Submissions<br>My Account<br>Logout | CONTROL NUMBER 83                                                                                                    | 47-1507: FULL APPLICAT<br>This application has not been<br>Organizations   Funds and Costs  <br>Organizations   20% of the total project cost | TION DETAILS FOR F submitted. The application must be TRL Upload and Submit 1. Certain applicants may be eligible f | OA #343748347 TEST<br>submitted for evaluation by the Departme | ent of Energy.                 | table V |
| Manuals<br>Questions & Answers                                                   | share policy.  Federal Share (DOL) (In Whide Pollers)  Control of Policy  Control that I have reviewed the Func Proposed Period of Performance (mor | Non foderal Share<br>(In Whole Dollars)<br>§ 0<br>ing Opportunity Announcement, and this app<br>this):*                                       | total Projection<br>costs €<br>30<br>is eligible for a reduced cost s                                               | Proposed Lost<br>Share Percentage €<br>N/A<br>hare obligation. | Hinimum<br>Cost Share<br>20%   |         |
|                                                                                  |                                                                                                    | Click 'S<br>have co<br>inform                                                                                                    | ave and Contir<br>onfirmed the re<br>ation is provide                                                               | nue' once you<br>equired<br>ed and correct.                    | Previous Tab Save and Continue |         |

**Technology Readiness Level (TRL):** The TRL page, shown below, is for identifying the current state of technology readiness level of the proposed technology.

*Note:* This page may <u>not</u> be required to be completed during the application submission process and if not, will not be available.

| Office of Ind                                                                                                    | ian Energy Funding Opportunity Exchange                                                                                                    |
|----------------------------------------------------------------------------------------------------|----------------------------------------------------------------------------------------------------|
| Funding Opportunity<br>Funding Archive<br>My Submissions<br>My Account<br>Logout<br>Manuals<br>Questions & Answers | Contract Information in Programmed and experimental critical function narrow experimental critical function narrow experimental critical fun |

#### **Submitting a Complete Application**

**Upload and Submit:** The final steps for completing and submitting your application are done in the Upload and Submit page, shown below. This is where you will upload all the required documents for a complete application, as specified in the FOA, before submitting your application.

Each file will need to be uploaded individually. Please make sure that each file is in the correct format (.pdf, .docx, etc.) as specified in the FOA.

| Office of Ind       | lian Energy Fu                  | nding Opportunity Ex                                                                                      | change                            |                                             | Funding Opportunities                                                |
|---------------------|---------------------------------|----------------------------------------------------------------------------------------------------|-----------------------------------|---------------------------------------------|----------------------------------------------------------------------|
|                     |                                 |                                                                                                    |                                   |                                             | -                                                                    |
| Funding Opportunity | CONTROL NUMBE                   | R 8347-1506: FULL APPLIC                                                                                  | ATION DETAILS F                   | OR FOA #343/4834/ TES                       | 1                                                                    |
| My Submissions      |                                 | This application has not bee                                                                              | en submitted. The application r   | nust be submitted for evaluation by the Dep | eartment of Energy.                                                  |
| My Account          | General Contact Informa         | tion Organizations Funds and Costs                                                                        | TRU Upload and Subm               | it                                          |                                                                      |
| Logout              | Please upload your submission   | in the format specified for each file below. Prior to                                                     | the sut pission deadline if you o | lecide make changes to your submission, yo  | u may remove your existing submission and replace it with an updated |
| Manuals             | version. Note: Filenames must t | e 250 characters or less.                                                                                 |                                   |                                             |                                                                      |
| Questions & Answers |                                 |                                                                                                    |                                   |                                             |                                                                      |
|                     | Title                           | Description                                                                                               | Allowed File Types                | File Name                                   |                                                                      |
|                     | Workplan                        | Workplan (Required, 5 page limit, excluding milestone<br>table, Microsoft Word format, Template provided) | .doc, .docx                       | No file uploaded Add New File               |                                                                      |
|                     | Resume File *                   | Resume File (Required, Adobe PDF format, 2 pages each)                                                    | .pdf                              | No file uploaded Add New File               |                                                                      |
|                     | Additional Files:               |                                                                                                    |                                   |                                             |                                                                      |
|                     | No Additional Files were uplo   | aded for this Submission.                                                                                 |                                   | 1. To upload                                |                                                                      |
|                     |                                 |                                                                                                    |                                   | required files,                             | Upload New Additional File                                           |
|                     | I have reviewed and agree       | to the terms and conditions in the FOA:                                                                   |                                   | click 'Upload                               |                                                                      |
|                     | By clicking the Submit button   | n, I certify that I am authorized to submit on behalf                                                     | of Lead Org Name.                 | New Additional                              |                                                                      |
|                     |                                 |                                                                                                    |                                   | File'                                       | Submit                                                               |
|                     |                                 |                                                                                                    |                                   |                                             | Previous Tab                                                         |

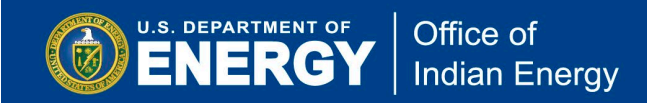

After clicking 'Upload New Additional File', shown above, the file upload function appears along with a file description text box, as shown below.

| CONTROL NUMBE                                                                                      | NTROL NUMBER 8347-1506: FULL APPLICATION DETAILS FOR FOA #343748347 TEST                                                     |                                                    |                               |  |  |  |  |  |  |
|----------------------------------------------------------------------------------------------------|----------------------------------------------------------------------------------------------------|----------------------------------------------------|-------------------------------|--|--|--|--|--|--|
|                                                                                                    | This application has not been submitted. The application must be submitted for evaluation by the Department of Energy.       |                                                    |                               |  |  |  |  |  |  |
| General Contact Informa<br>Please upload your submission<br>version. Note: Filenames must b        | ation Organizations Funds and Costs<br>in the format specified for each file below. Prior to t<br>be 250 characters or less. | TRL Upload and Su<br>he submission deadline, if yo | bmit                          |  |  |  |  |  |  |
| Title                                                                                              | Description                                                                                                    | Allowed File Types                                 | File Name                     |  |  |  |  |  |  |
| Workplan                                                                                           | Workplan (Required, 5 page limit, excluding milestone table, Microsoft Word format, Template provided)                       | .doc, .docx                                        | No file uploaded Add New File |  |  |  |  |  |  |
| Resume File *                                                                                      | Resume File (Required, Adobe PDF format, 2 pages each)                                                                       | .pdf                                               | No file uploaded Add New File |  |  |  |  |  |  |
| Upload<br>Description:<br>Done Can<br>I have reviewed and agree I<br>By clicking the Submit buttot | Additional Files:                                                                                                    |                                                    |                               |  |  |  |  |  |  |
|                                                                                                    |                                                                                                    |                                                    | Submit<br>Previous Tab        |  |  |  |  |  |  |

After uploading all required application files and confirming that all required information is provided and accurate, agree to the terms and conditions of the FOA by checking the boxes, as shown below. Finally, click the 'Submit' button to submit your application.

| co   | CONTROL NUMBER 8347-1503: FULL APPLICATION DETAILS FOR FOA #343748347 TEST                                                                                                    |                                                                                                    |                    |                               |  |  |  |  |  |
|------|----------------------------------------------------------------------------------------------------|----------------------------------------------------------------------------------------------------|--------------------|-------------------------------|--|--|--|--|--|
|      | This application has not been submitted. The application must be submitted for evaluation by the Department of Energy.                                                                                                    |                                                                                                    |                    |                               |  |  |  |  |  |
| Plea | General Contact Information Organizations Funds and Costs TRL Upload and Submit Please upload your submission in the format specified for each file below. Prior to the submission deadline, if you decide to make changes to your submission, you may remove your existing submission and replace it with an updated version. Note: Filenames must be 250 characters or less. |                                                                                                    |                    |                               |  |  |  |  |  |
|      | Title                                                                                                    | Description                                                                                               | Allowed File Types | File Name                     |  |  |  |  |  |
|      | Workplan                                                                                                    | Workplan (Required, 5 page limit, excluding milestone<br>table, Microsoft Word format, Template provided) | .doc, .docx        | No file uploaded Add New File |  |  |  |  |  |
|      | Resume File *                                                                                                    | Resume File (Required, Adobe PDF format, 2 pages each)                                                    | .pdf               | No file uploaded Add New File |  |  |  |  |  |
|      | Additional Files:<br>No Additional Files were uploaded f                                                                                                    | for this Submission.                                                                                      |                    |                               |  |  |  |  |  |
|      | Upload New Additional File                                                                                                    |                                                                                                    |                    |                               |  |  |  |  |  |
|      | By clicking the Submit button, I certify that I am authorized to submit on behalf of Organization Name.                                                                                                    |                                                                                                    |                    |                               |  |  |  |  |  |
|      | Submit<br>Previous Tab                                                                                                    |                                                                                                    |                    |                               |  |  |  |  |  |

If your application was successfully submitted, a message will be displayed on the screen, and the IE-Exchange system will send you an automated email confirming your submission.

## Please confirm that your application was successfully submitted prior to the deadline. If you do not submit before the deadline, your application will not be reviewed or considered.

IE-Exchange is designed to enforce the deadlines specified in a particular FOA. The 'Apply' and 'Submit' buttons will be automatically disabled at the defined submission deadlines. Applicants that experience issues with submission <u>prior</u> to the FOA deadline should contact the Exchange helpdesk for assistance (<u>ExchangeHelp@hq.doe.gov</u>). If you are on the IE-Exchange site, you can use the 'Contact Us' link at the bottom of each page or 'Exchange Help' at the top of each page.

The Exchange helpdesk will assist Applicants in resolving issues. However, those Applicants who are unable to submit their applications because they are submitting them at the last minute, when network traffic is at its heaviest, will <u>not</u> receive assistance from the Exchange helpdesk.

Questions may also be sent to the Office of Indian Energy mailbox at <u>TribalGrants@hq.doe.gov</u> or contact the Office of Indian Energy Helpdesk at 240-562-1352.

#### Share Access to Submissions with Other Users

Office of

Indian Energy

U.S. DEPARTMENT OF

| To make updates to the list of shared users allowed to edit this submission, click the Share Submission button. |               |             |                                          |         |                   |                       |  |  |
|----------------------------------------------------------------------------------------------------|---------------|-------------|------------------------------------------|---------|-------------------|-----------------------|--|--|
| Submission                                                                                                    | Initiated By: | Chris Abguv | vat (testapplicant@test.com) on 6/14/2   | 2016 12 | 2:42:03 PM ET     |                       |  |  |
| Salutation                                                                                                    | FirstName     | LastName    | Organization                             | Title   | Email Address     | Date Shared           |  |  |
|                                                                                                    | Erin          | Test        | National Energy Technology<br>Laboratory |         | erintest@netl.gov | 4/30/2018 12:24:52 PM |  |  |
| Share Submission                                                                                                |               |             |                                          |         |                   |                       |  |  |

At any point in the submission process, you may share your submission with other IE-Exchange users using the Share Submission feature. Sharing a submission with another user will give that user access to edit a FOA application. To share your submission, navigate to the My Submissions page, then click the Control Number link for the submission, and scroll down to the Share Submission section, as seen below.

When sharing your submission, if you know the user already has an IE-Exchange account, you can enter their email, and the submission will be shared right away. If the user does not have an account, you can invite them to register for IE-Exchange. Please note that the submission will not be automatically shared if you invite a user to join IE-Exchange; you must share the submission after they have registered and created an account. Note that all users with access to the submission are listed on the Submission Details page.

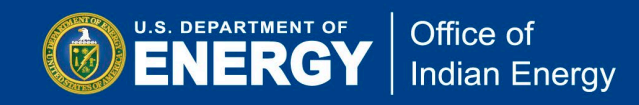

To remove someone from the list of shared users, simply click the Remove Share link in the table, as seen below.

| ALLOW                                                                                                    | ALLOW OTHERS TO EDIT THIS SUBMISSION                                                                                                    |                                |                                                                       |                        |                                               |                                         |                                        |                                              |  |  |  |  |
|----------------------------------------------------------------------------------------------------|----------------------------------------------------------------------------------------------------|--------------------------------|-----------------------------------------------------------------------|------------------------|-----------------------------------------------|-----------------------------------------|----------------------------------------|----------------------------------------------|--|--|--|--|
| 0038-1504: Sustainable Biomass Sources                                                                                   |                                                                                                    |                                |                                                                       |                        |                                               |                                         |                                        |                                              |  |  |  |  |
| Sharing a sul<br>stages of the<br>All changes t                                                                          | Sharing a submission allows you to give access to other eXCHANGE users to view and edit this submission. Providing access to this submission also gives users access to other stages of the submission process (concept paper and full application). Users with shared access to the submission are able to view, make changes to, and submit the submission. All changes to the submission are logged to indicate the user making the update. |                                |                                                                       |                        |                                               |                                         |                                        |                                              |  |  |  |  |
| Upon entering them once the                                                                                              | g an e-mail a<br>ey have regi                                                                                                    | ddress the s<br>stered. If you | ystem will determine if the user h<br>have questions about this proce | as alread<br>ss please | ly registered in eX<br>contact <u>EERE-Ex</u> | CHANGE. If they are<br>changeSupport@ho | e not registered<br><u>i doe.gov</u> . | l you may invite them via e-mail, and assign |  |  |  |  |
| Add New                                                                                                    | / Submis                                                                                                    | sion Edit                      | tor                                                                   |                        |                                               |                                         |                                        |                                              |  |  |  |  |
| Please provid                                                                                                    | de the user e                                                                                                    | mail:                          | Sul                                                                   | omit                   |                                               |                                         |                                        |                                              |  |  |  |  |
| Existing                                                                                                    | users wi                                                                                                    | no can eo                      | dit the submission                                                    |                        |                                               |                                         |                                        | _                                            |  |  |  |  |
| Salutation                                                                                                    | FirstName                                                                                                    | LastName                       | Organization                                                          | Title                  | Email Address                                 | Date Shared                             |                                        |                                              |  |  |  |  |
| Erin     Test     National Energy Technology<br>Laboratory     erintest@netl.gov     4/30/2018 12:24:52     Remove<br>PM |                                                                                                    |                                |                                                                       |                        |                                               |                                         |                                        |                                              |  |  |  |  |
|                                                                                                    |                                                                                                    |                                |                                                                       |                        |                                               |                                         |                                        |                                              |  |  |  |  |
|                                                                                                    | Back                                                                                                    |                                |                                                                       |                        |                                               |                                         |                                        |                                              |  |  |  |  |